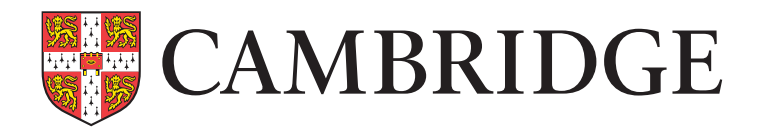

## Understanding the School Comparison Report

## What does this report tell me?

The blue horizontal bar across each arrow shows the average (mean) score for the selected children in your school, or the average score for an equivalent group in the comparison school and an average school in England. The dots show the distribution of scores for your children and the children in the comparison and average schools.

## Using the interactive + controls you can:

- view your data for the start of year or end of year assessments in Literacy and Mathematics.
- view your data for the whole cohort, or by group, using the 'My School Filters'.
- change the composition of the Comparison School using the sliders (these values may be reset by clicking the 'reset comparison school' button at the bottom of the page).
- view the complete stage descriptors by hovering the cursor over the beginning of the statements.
- find help and guidance by hovering the cursor over the text or symbols displayed on the screen.

SCHOOL COMPARISON REPORT - START OF YEAR - LITERACY ASSESSMEN OMPARISON START OF YEAR % of pupils qualifying At this stage, a child generally for Pupil Premium FOCUS OF LEARN demonstrates an exceptional LITERACY <> range of skills in reading writing and communication. % of pupils identified MY SCHOOL EILTER demonstrates an increasingly as having SEN secure understanding i Class reading, writing and <> (AI) communication. EAL status % of pupils identified has developed a wider range of (AII) as having EAL skills in reading, writing and communication. Gender (AJI) LAC status is beginning to develop a range of basic skills in most areas of (AII) literacy and communication. Pupil Premium status KEY (AI) Pupils is beginning to develop basic skills in some areas of literacy SEN status Male and/or communication (AII) Female Indicative My Schoo Comparison Average School Pupil(s) School SEN: 13% EAL: 13% SEN EAL SEN: EAL SAVE TO PDF RESET COMPARISON SCHOOL

**TOP TIP:** Always use your BASE assessment information in conjunction with your own observations and judgements.

## • Other functions

After generating the report, you can export it into a PDF format by clicking the 'SAVE TO PDF' button in the bottom right-hand corner of the screen. Once saved, you can open it in a PDF viewer and print it.

The blue rectangles under the arrows show the percentages of Pupil Premium, Special Educational Needs and English as an Additional Language pupils in your school, the comparison school and an average state maintained school. Please note that the comparison school values will change each time you adjust the 'sliders'. A red warning symbol will appear at the top right-hand corner of the page if you set values outside of the expected range.